## Welcome to your new Online Account

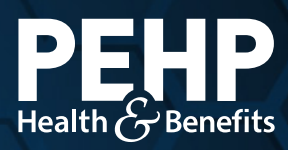

Your new PEHP online account makes it easier to find benefit information, access claims history, download explanation of benefits (EOB), get cost estimates for healthcare services, and much more.

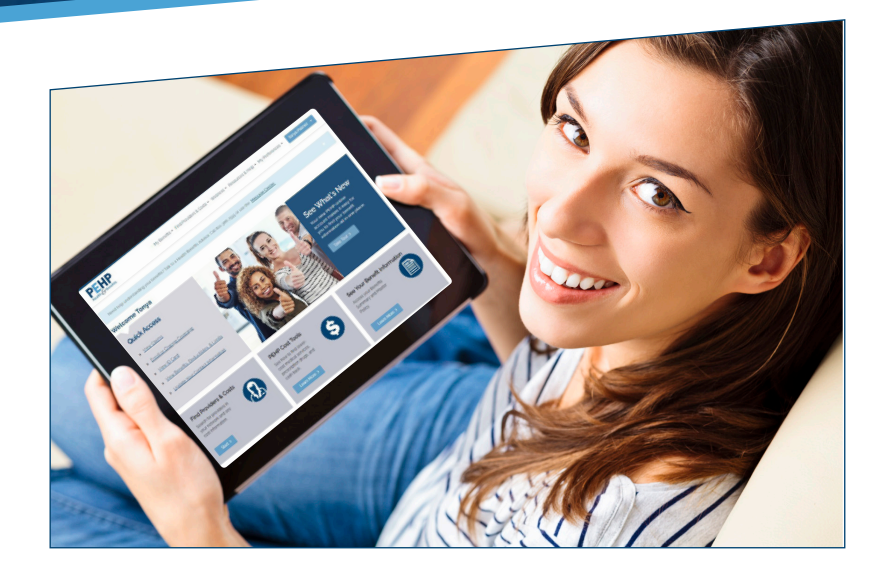

## Find a Provider

- **Step 1:** Visit www.pehp.org and log into your personal account.
- **Step 2:** From the top menu, select "Providers, Facilities & Costs". You also can access the tool in the lower left section under "Find Providers & Costs".
- Step 3: On your first visit, you'll likely need to turn off the browser's popup blocker. Right-click the red icon at the far right of the URL field and allow popups.
- **Step 4:** Choose your network and begin your search.

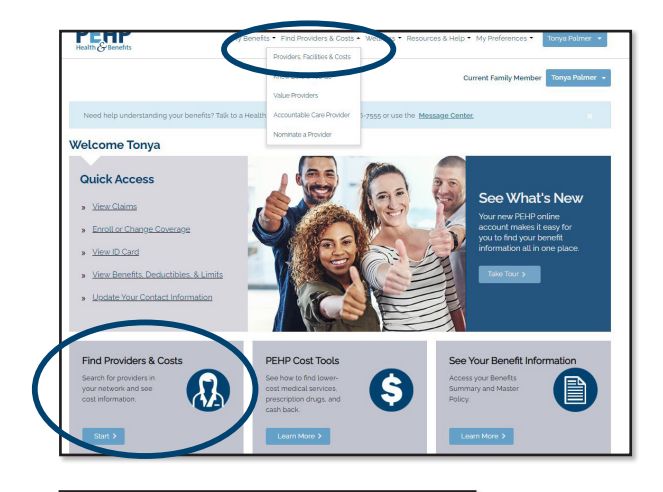

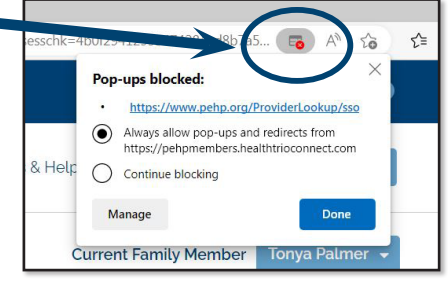